How to Upload Doc Ready Documents onto Client Page in HMIS

## Step 1: HMIS Homepage

1. Click Client Point on the HMIS Homepage to search for your client

| WellSky. Community Services                                                 |                                                                                                    |                    |          |           |             | -                                | DeAndre Richard Co<br>Agency Admin |
|-----------------------------------------------------------------------------|----------------------------------------------------------------------------------------------------|--------------------|----------|-----------|-------------|----------------------------------|------------------------------------|
| CAP Solano<br>RESOURCE<br>CONNECT<br>SOLANO<br>September 04, 2022           | lano                                                                                                    |                    |          |           |             | Mode: 🍇 Shac<br>& Ente<br>& Back | dow<br>r Data As<br>Date           |
| 📌 Home > Home Page                                                          | e Dashboard                                                                                                    |                    |          |           |             | Type here for Global Search      |                                    |
| Last Viewed Favorites     Home                                              | System News (3)                                                                                                    | Agency News (0)    | <b>6</b> | Follow    | Up List (0) |                                  | <b>1</b>                           |
| ClientPoint<br>ResourcePoint<br>SkanPoint<br>> Reports<br>> Admin<br>Logout | DateHeadline01/01/2020How to Request a Training S01/01/2020How to Request Technical As01/01/2020How to Reset Your Password | ession<br>sistance |          | Client ID | Туре        | Date                             | Time Remaining                     |
| Legal Notices                                                               | Customize Home Page Dashboard                                                                                              |                    | View All |           |             |                                  | View All                           |

### Step 2: Client Point Page

- On the client point page Enter the first 3 letters of the first and last name in the name boxes
- Verify it is the correct client by DOB and last 4 #'s of SSN
- Once verified click on the client when they appear at the bottom under Client Results
- HMIS # is the easiest way to pull up a client
- The More information you have the better (last 4 #'s of SSN etc.)

| As as and                             |                                        |                                                  | DeAndre Richard A           |                       |                                        |                                   |                       |                             |                   |                         |
|---------------------------------------|----------------------------------------|--------------------------------------------------|-----------------------------|-----------------------|----------------------------------------|-----------------------------------|-----------------------|-----------------------------|-------------------|-------------------------|
| WellSky: Community Services           |                                        |                                                  | Agency Admin                | Last Viewed Favorites | Client Search                          |                                   |                       |                             |                   |                         |
| CAP Solano                            |                                        |                                                  | Mode: 💑 Shadow              | Home                  |                                        |                                   | Deace Search the Sve  | stem before adding a New Cl | iont              |                         |
| RESOURCE Resource Connect S           | olano                                  |                                                  | A Enter Data As             | ClientPoint           |                                        |                                   | Please Search the Sys |                             | ent.              |                         |
| September 04, 2022                    |                                        |                                                  |                             | ResourcePoint         | Name                                   | Dre                               |                       | Ric                         | Sumx              |                         |
| 📔 ClientPoint > Clien                 | t Search                               |                                                  | Type here for Global Search | SkanPoint             | Name Data Quality                      | -Select-                          | · · ·                 |                             |                   |                         |
| Last Viewed Feverites                 |                                        |                                                  |                             | ▶ Reports             | Alias                                  |                                   | ]                     |                             |                   |                         |
| Last viewed Favorites                 | Client Search                          |                                                  |                             | ▶ Admin               | Casial Casuita Number                  |                                   |                       |                             |                   |                         |
| Home                                  |                                        | 🚺 Please Search the System before adding a New C | lient.                      | Logout                | Social Security Number                 |                                   |                       |                             |                   |                         |
| ClientPoint                           |                                        | First Middle Last                                | Suffix                      |                       | Social Security Number Data<br>Quality | -Select-                          | ~                     |                             |                   |                         |
| ResourcePoint                         | Name                                   |                                                  |                             |                       | U.S. Military Veteran?                 | -Select-                          | •                     |                             |                   |                         |
| SkanPoint                             | Name Data Quality                      | -Select-                                         |                             |                       | Exact Match                            | 0                                 |                       |                             |                   |                         |
| Reports                               | Alias                                  |                                                  |                             |                       |                                        |                                   |                       |                             |                   |                         |
| Admin                                 | Control Converting Municipal           |                                                  |                             | •                     | Search Clear                           | Add New Client With This In       | formation             |                             |                   |                         |
| Logout                                | Social Security Number                 |                                                  |                             |                       |                                        |                                   |                       |                             |                   |                         |
|                                       | Social Security Number Data<br>Quality | -Select-                                         |                             |                       | Client Number                          |                                   |                       |                             |                   |                         |
| · · · · · · · · · · · · · · · · · · · | U.S. Military Veteran?                 | -Select-                                         |                             |                       | Enter or scan a Client ID number to    | o go directly to that Client's pr | ofile.                |                             |                   |                         |
|                                       | Exact Match                            | 0                                                |                             |                       | Client ID #                            | Submit                            |                       |                             |                   |                         |
|                                       |                                        |                                                  |                             |                       |                                        |                                   |                       |                             |                   |                         |
|                                       | Search Clear                           | Add New Client With This Information             |                             |                       | <b>Client Results</b>                  |                                   |                       |                             |                   |                         |
|                                       |                                        |                                                  |                             |                       | ID Name A                              |                                   | Corial                | Cocurity Number             | te of Ritth Aliac | Cender Banned Household |
|                                       | Client Number                          |                                                  |                             |                       |                                        |                                   | - <b>30Clai</b>       | Security Multiper Da        |                   | Count                   |
|                                       | Enter or scan a Client ID number to    | o go directly to that Client's profile.          |                             |                       |                                        |                                   |                       | 6743                        |                   | 0 4                     |
|                                       | Client ID #                            | Submit                                           |                             |                       |                                        |                                   |                       | 01                          | /01/2000          | J 0 Q                   |
|                                       |                                        |                                                  |                             |                       |                                        |                                   |                       | Showing 1-2                 | 2 of 2            |                         |

| WellSky. Community Services<br>CAP Solano<br>Resource Connect So | olano                                           |                                       |                                      | DeAndre Richard<br>Agency Admin<br>Mode: Shadow<br>Enter Data As<br>Back Date |
|------------------------------------------------------------------|-------------------------------------------------|---------------------------------------|--------------------------------------|-------------------------------------------------------------------------------|
| ClientPoint > Client                                             | t Search                                        |                                       | Type here for                        | Global Search                                                                 |
| Last Viewed Favorites                                            | Client Search                                   |                                       |                                      |                                                                               |
| Home<br>ClientPoint                                              |                                                 | (1) Please Search th                  | e System before adding a New Client. |                                                                               |
| ResourcePoint                                                    | Name                                            | First Middle                          | Last                                 |                                                                               |
| SkanPoint                                                        | Name Data Quality                               | -Select-                              |                                      |                                                                               |
| Reports                                                          | Alias                                           |                                       |                                      |                                                                               |
| Admin                                                            | Social Security Number                          |                                       |                                      |                                                                               |
|                                                                  | Social Security Number Data<br>Quality          | -Select-                              |                                      |                                                                               |
| · · · · · · · · · · · · · · · · · · ·                            | U.S. Military Veteran?                          | -Select-                              |                                      |                                                                               |
|                                                                  | Exact Match                                     |                                       |                                      |                                                                               |
|                                                                  | Search Clear                                    | Add New Client With This Information  |                                      |                                                                               |
|                                                                  | Client Number                                   |                                       |                                      |                                                                               |
|                                                                  | Enter or scan a Client ID number to Client ID # | go directly to that Client's profile. |                                      |                                                                               |

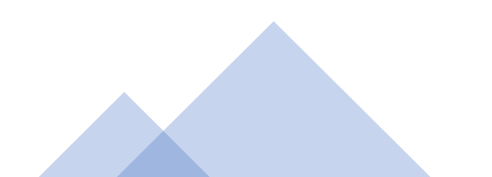

| Last Viewed Eavorites |                                                                                                    |                    |
|-----------------------|----------------------------------------------------------------------------------------------------|--------------------|
| Home                  |                                                                                                    |                    |
| ClientPoint           | i Please Search the System before adding a New Client.                                                                                                    |                    |
| ResourcePoint         | Name First Middle Last Suffix                                                                                                    |                    |
| SkanPoint             | Name Data Quality                                                                                                    |                    |
| Reports               |                                                                                                    |                    |
| ▶ Admin               | Alids                                                                                                    |                    |
| Logout                | Social Security Number                                                                                                    |                    |
|                       | Social Security Number Data<br>Quality -Select-                                                                                                    |                    |
|                       | U.S. Military Veteran? -Select-                                                                                                    |                    |
|                       | Exact Match                                                                                                    |                    |
|                       | Search Clear Add New Client With This Information Client Number                                                                                                    |                    |
|                       | Enter or scan a Client ID number to go directly to that Client's profile.                                                                                                    |                    |
|                       | Client ID # Submit                                                                                                    |                    |
|                       | Client Results                                                                                                    |                    |
|                       | ID Name A Social Security Number Date of Birth Alias Gender Banned                                                                                                    | Household<br>Count |
|                       | Image: 6743         Image: 6743         Image: 6743 | ) Q<br>) Q         |

Showing 1-2 of 2

### **Step 3: Client Information Page**

| t Information                 |                |                       |       | Service Transac | tions         |               |             |
|-------------------------------|----------------|-----------------------|-------|-----------------|---------------|---------------|-------------|
| mmary Clie                    | nt Profile     | Households            | ROI   | Entry / Exit    | Case Managers | Case Plans    | Assessments |
| Client Record                 | - Carlos       |                       |       |                 |               | Issue ID Card |             |
| Name Data Quality<br>Alias    | Full Name Rep  | orted                 |       |                 |               |               |             |
| SSN Data Quality              | Full SSN Repor | rted (HUD)            |       |                 |               |               | Change Clea |
| U.S. Military Veteran?<br>Age | No (HUD)<br>22 |                       |       |                 |               |               |             |
| 🧪 Client Demograp             | hics           |                       |       |                 |               |               | ſ           |
| Date of birth                 | 03/16/2000     |                       |       |                 |               |               |             |
| Date of birth type            | Full DOB Repor | rted (HUD)            |       |                 |               |               |             |
| Gender                        | Female         |                       |       |                 |               |               |             |
| Primary race                  | Black, African | American, or African  | (HUD) |                 |               |               |             |
| Secondary race                | Black, African | American, or African  | (HUD) |                 |               |               |             |
| Ethnicity                     | Non-Hispanic/N | Non-Latin(a)(o)(x) (H | UD)   |                 |               |               |             |

When you click the clients name the Clients Information page will come up

There are several tabs under the client information page.

The tab that we want is the **Client Profile** tab – click that

### Step 4: Getting to File Attachments

|                                           |                     |                                                   |                       |                | Exit      |  |  |
|-------------------------------------------|---------------------|---------------------------------------------------|-----------------------|----------------|-----------|--|--|
| Client Profile Assessment                 |                     |                                                   |                       |                |           |  |  |
| lo Client Profile Assessment is specified | l for this Provider |                                                   |                       |                |           |  |  |
| Client Notes                              |                     |                                                   |                       |                |           |  |  |
| Provider                                  | Note Date           | Note Preview                                      |                       |                | Fu<br>Not |  |  |
| 🦉 🧋 Coordinated Entry                     | 06/29/2021          | 06/29/2021 FILE CLOSED: Client has no contact inf |                       |                |           |  |  |
| 🖉 🧋 Coordinated Entry                     | 04/10/2020          | 1st ATTEMPT - There                               | is no way to reach    |                |           |  |  |
| 🖉 蕠 Coordinated Entry                     | 11/05/2018          | 11/05/2018 INITIAL NOTES: Client is homeless in   |                       |                |           |  |  |
| Add New Client Note Print                 |                     |                                                   | Showing 1-3 of 3      |                |           |  |  |
|                                           |                     |                                                   |                       |                |           |  |  |
| File Attachments                          |                     |                                                   |                       |                |           |  |  |
| Date Added 🔻                              | Name                | Description                                       | Type Provider         | Added From     |           |  |  |
| / 🧋 🔍 12/03/2018                          |                     | ROI                                               | pdf Coordinated Entry | Client Profile | ſ         |  |  |
| Add New File Attachment                   |                     |                                                   | Showing 1-1 of 1      |                |           |  |  |
|                                           |                     |                                                   |                       |                |           |  |  |
| Incidents                                 |                     |                                                   |                       |                |           |  |  |
| Start Date End Date I                     | ncident             | Ir                                                | ncident Code Provider | Ban Site       | Staff     |  |  |
| Add New Incident                          |                     |                                                   | No matches.           |                |           |  |  |
| Add New Incidenc                          |                     |                                                   |                       |                |           |  |  |
| Add New Incident                          |                     |                                                   |                       |                |           |  |  |

- Once on the client profile tab scroll down to File Attachments
- Select <u>Add New File</u> <u>Attachment</u>

# Step 5.1: Selecting File

| ssment           |                  |                               |                 |                 |          |
|------------------|------------------|-------------------------------|-----------------|-----------------|----------|
| ent is specified | for this Provide | ۶r                            |                 |                 |          |
|                  |                  |                               |                 |                 |          |
|                  |                  |                               |                 |                 |          |
|                  |                  | Note Date Note Preview        |                 |                 |          |
| у                |                  | 06/29/2021 FILE CLOSED: Clier | nt has no conta | act inf         |          |
| y U              | pload Attac      | hment                         | ×               | each            |          |
| у                | Name*            | Choose File No file chosen    |                 | in              |          |
| Print            | Description      |                               |                 | wing 1-3 of 3   |          |
| - 81             |                  |                               |                 |                 |          |
| _                |                  |                               |                 |                 |          |
| -                |                  |                               |                 | ovider          | Added    |
|                  |                  | Upload                        | Cancel          | ordinated Entry | Client P |
| nt               |                  |                               | Sh              | owing 1-1 of 1  |          |
|                  |                  |                               |                 |                 |          |
|                  |                  |                               |                 |                 |          |
| d Date Ir        | ncident          |                               | Incident Cod    | e Provider      |          |
|                  |                  |                               |                 | No matches.     |          |
|                  |                  |                               |                 |                 |          |
|                  |                  |                               |                 |                 |          |
|                  |                  |                               |                 |                 |          |

 Once you have saved the document that you would like to upload on your computer and have named it under the correct naming convention select <u>Choose File</u>

• Choose the Document on your computer that you would like to upload

# Step 5.2: Selecting File

|                   | Provider                                             |          |
|-------------------|------------------------------------------------------|----------|
|                   |                                                      |          |
|                   |                                                      |          |
|                   | Note Date Note Preview                               |          |
| l Entry           | 06/29/2021 FILE CLOSED: Client has no contact inf    |          |
| Entry Upload      | Attachment Reach                                     |          |
| Entry             | in                                                   |          |
| lote Prini        | Choose File Homeless Certification.pdf wing 1-3 of 3 |          |
| Descri            |                                                      |          |
| nts               |                                                      |          |
| dded 🔻            | ovider                                               | Added    |
| 2018              | Upload Cancel ordinated Entry                        | Client P |
| chment            | Showing 1-1 of 1                                     |          |
|                   |                                                      |          |
|                   |                                                      |          |
| End Date Incident | Incident Code Provider                               |          |
| nt                | No matches.                                          |          |
|                   |                                                      |          |

• When you choose the document then it will appear next to choose file and will have the file name that it was saved under (remember to use the correct naming convention or your document will be deleted)

Once you see the document name appear click <u>upload</u>

## Step 6: Complete - File Uploaded

The file will now be uploaded and now show on the Clients page

| Provider                  | Note Date         | Note Preview               |                         |                |
|---------------------------|-------------------|----------------------------|-------------------------|----------------|
| 🗑 Coordinated Entry       | 06/29/202         | 1 FILE CLOSED: Client has  | no contact inf          |                |
|                           | 04/10/202         | 1st ATTEMPT - There is n   | o way to reach          |                |
|                           | 11/05/201         | B INITIAL NOTES: Client is | homeless in             |                |
| Add New Client Note Print |                   |                            | Showing 1-3 of 3        |                |
| Date Added ▼              | Name              | Description Typ            | e Provider              | Added From     |
| 09/04/2022                | Certification.pdf | pdf                        | Resource Connect Solano | Client Profile |
| 12/03/2018                |                   | ROI pdf                    | Coordinated Entry       | Client Profile |
| Add New File Attachment   |                   |                            | Showing 1-2 of 2        |                |
|                           |                   |                            |                         |                |
| Incidents                 |                   |                            |                         |                |

#### Before

#### After

|                                                  |              |                      |                       |                | Exit     |   | Client Profile Assessment                 |                     |                    |                              |                |              |
|--------------------------------------------------|--------------|----------------------|-----------------------|----------------|----------|---|-------------------------------------------|---------------------|--------------------|------------------------------|----------------|--------------|
| Client Profile Assessment                        |              |                      |                       |                |          |   | No Client Profile Assessment is specified | d for this Provider |                    |                              |                |              |
| No Client Profile Assessment is specified for th | nis Provider |                      |                       |                |          |   |                                           |                     |                    |                              |                |              |
|                                                  |              |                      |                       |                |          |   | Client Notes                              |                     |                    |                              |                |              |
| Client Notes                                     |              |                      |                       |                |          |   | Provider                                  | Note                | Date Note Previe   | ew                           |                | Full<br>Note |
| Provider                                         | Note Date    | Note Preview         |                       |                | Full     |   | 🥖 🧋 Coordinated Entry                     | 06/29               | 9/2021 FILE CLOSE  | D: Client has no contact inf |                | <i>(</i>     |
| 🖉 🥡 Coordinated Entry                            | 06/29/2021   | FILE CLOSED: Clien   | t has no contact inf  |                |          | 4 | / 🗑 Coordinated Entry                     | 04/10               | 0/2020 1st ATTEMPT | F - There is no way to reach |                |              |
| 💋 🗑 Coordinated Entry                            | 04/10/2020   | ) 1st ATTEMPT - Ther | e is no way to reach  |                |          |   | Coordinated Entry                         | 11/05               | 5/2018 INITIAL NOT | FES: Client is homeless in   |                |              |
| 💋 🗑 Coordinated Entry                            | 11/05/2018   | INITIAL NOTES: Clie  | ent is homeless in    |                | <i>i</i> |   | Add New Client Note Print                 |                     |                    | Showing 1-3 of 3             |                |              |
| Add New Client Note Print                        |              |                      | Showing 1-3 of 3      |                |          |   |                                           |                     |                    |                              |                |              |
|                                                  |              |                      |                       |                |          |   | File Attachments                          |                     |                    |                              |                |              |
| File Attachments                                 |              |                      |                       |                |          |   | Date Added 🔻                              | Name                | Description        | Type Provider                | Added From     |              |
| Date Added 🔻                                     | Name         | Description          | Type Provider         | Added From     |          |   | 09/04/2022                                | Certification.pd    | f                  | pdf Resource Connect Solano  | Client Profile | <b>i</b> u   |
| 2 💐 🔍 12/03/2018                                 |              | ROI                  | pdf Coordinated Entry | Client Profile | ſ        |   | / 🛒 🔍 12/03/2018                          |                     | ROI                | pdf Coordinated Entry        | Client Profile | ſu           |
| Add New File Attachment                          |              |                      | Showing 1-1 of 1      |                |          |   | Add New File Attachment                   |                     |                    | Showing 1-2 of 2             |                |              |
|                                                  |              |                      |                       |                |          |   |                                           |                     |                    |                              |                |              |
| Incidents                                        |              |                      |                       |                |          |   | Incidents                                 |                     |                    |                              |                | - "          |
| Start Date End Date Incide                       | nt           | 1                    | ncident Code Provider | Ban Site       | Staff    |   | Start Date End Date I                     | ncident             |                    | Incident Code Provider       | Ban Site       | Staff        |
| Add New Incident                                 |              |                      | No matches.           |                |          |   | Add New Incident                          |                     |                    | NO matches.                  |                |              |
|                                                  |              |                      |                       |                | Evit     |   |                                           |                     |                    |                              |                | Exit         |
|                                                  |              |                      |                       |                | EXIE     |   |                                           |                     |                    |                              |                |              |
|                                                  |              |                      |                       |                |          |   |                                           |                     |                    |                              |                |              |